# **Getting Started with Webex**

#### WHITWORTH 111 111 Start a Webex meeting Access your Whitworth Webex Account: Join a Meeting o 1. Go to whitworth.webex.com. Cisco Webex Meetings Desktop App Logon Sign in with Whitworth username and password. George's Webex Meeting 2. Click Start a Meeting. ttps://whitworth.webex.com/meet/gwhitworth -First time: From down arrow, choose either: More ways to join Use desktop app **OR** Use web app. Schedule Start a Meeting *Desktop app* recommended for sharing Use desktop app documents, slides, applications. Use web app Web app recommended for basic • video conferencing, meetings, interviews. Webex Meeting window Cisco Webex Meetings George's Webex Meeting 3. In Webex Meeting window, use Settings to select which speakers, camera and microphone to use and test them to see if working. You can mute microphone • before meeting starts Mute • Select which speakers, Using computer for audio Setting Select, test camera, mic to use. Speakers, camera, Cisco Webex Meetings + mic George's Webex Meeting NOTE: You may only have one camera, mic or speaker Speaker Use System Setting (ThinkPad ... Test Select 4. Ready? -> Click Start meeting Microphone Speak Use System Setting (2- Microsoft® LifeCam to test Start meeting

Settings

Automatically adjust volume

Microsoft LifeCam Studio

Camera

### **Meeting Essentials**

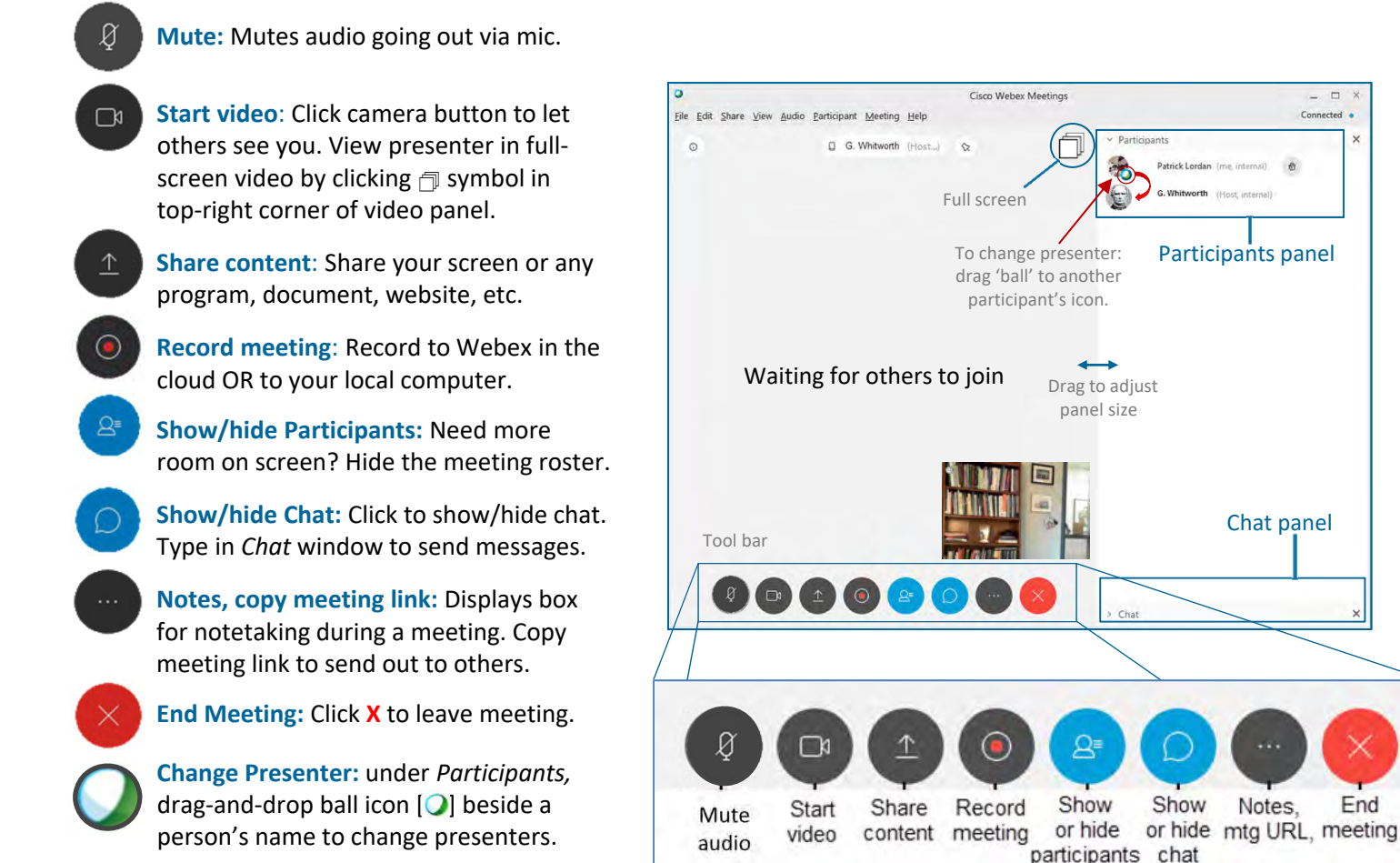

#### **Full-Screen View**

In Full Screen view, the Webex toolbar moves to top of the screen, where it hides until you roll over it with your mouse.

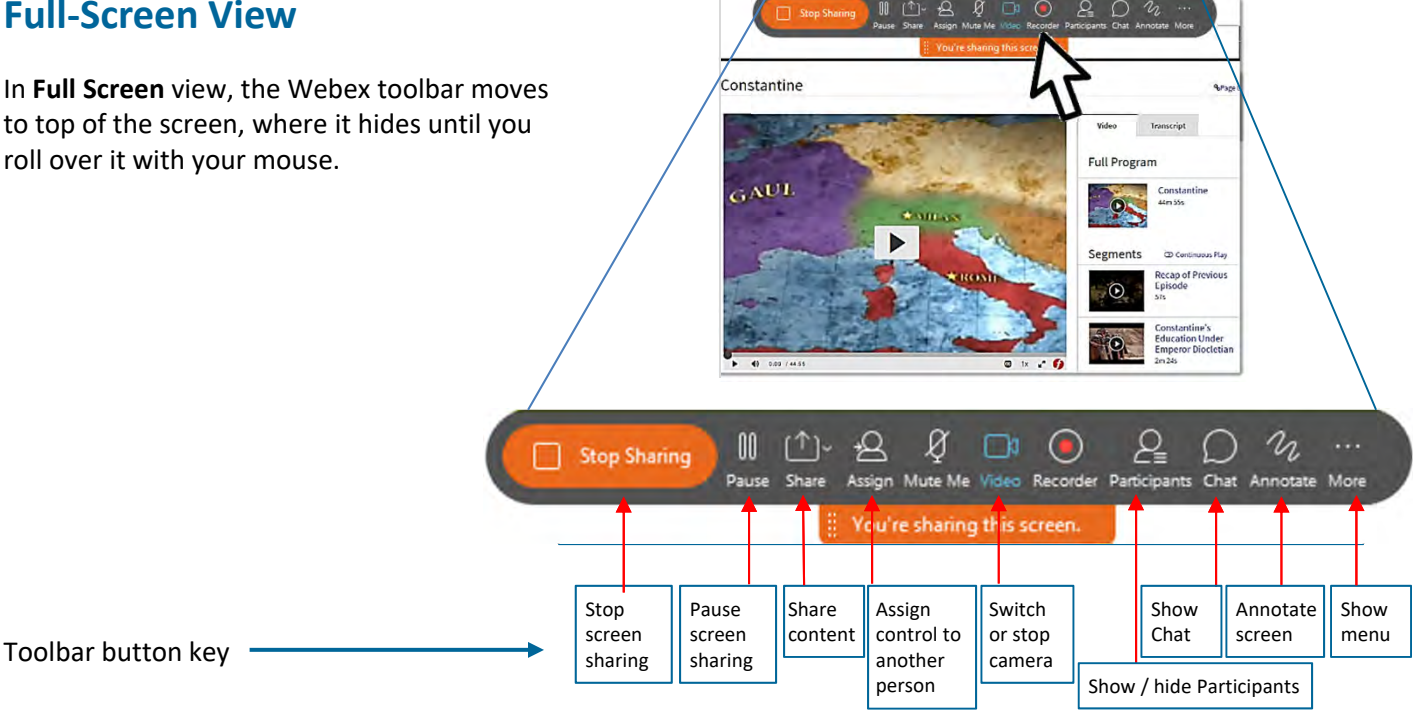

## Sharing/Collaboration: – Whiteboard View

The **Whiteboard** may be shared among participants to display and annotate files, brainstorm, or give presentations. (From the *Share* menu, select *Whiteboard*.)

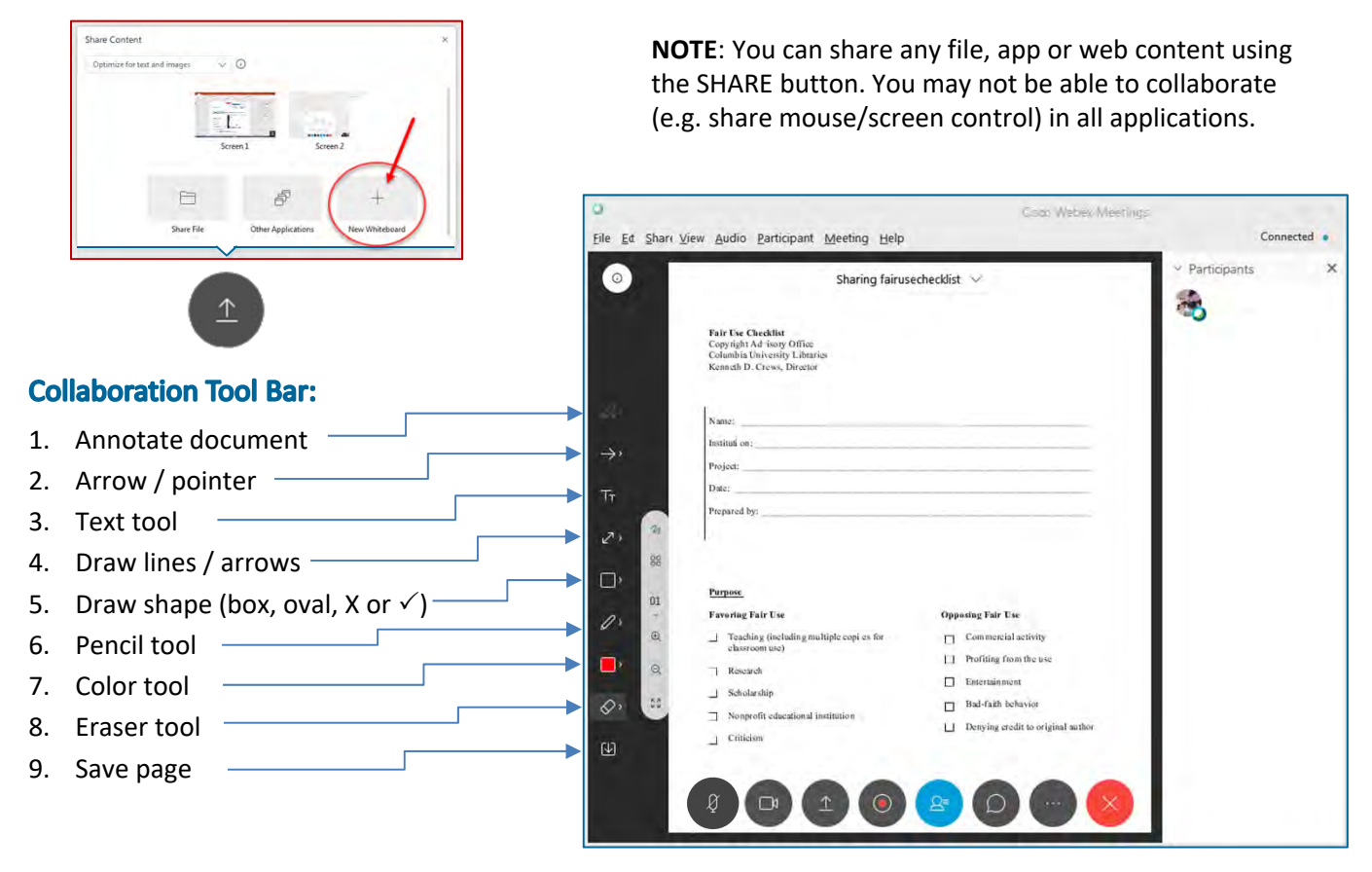

#### Webex Meetings Options:

- Web app: <u>https://whitworth.webex.com</u>
- Desktop app: <u>https://www.webex.com/downloads.html</u>
- Mobile app: <u>https://collaborationhelp.cisco.com/article/en-us/nowvmhw</u>